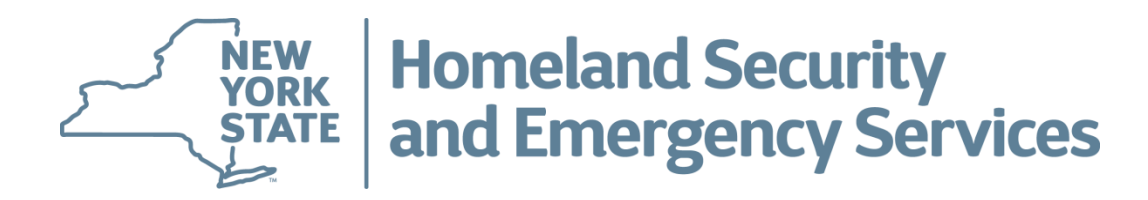

# Welcome to the NYS Division of Homeland Security and Emergency Services (DHSES) Learning Management System (LMS)

# What is DHSES LMS?

- DHSES LMS is an online application accessible to Students to provide a simple, streamlined process that will allow them to:
  - View all Current and Upcoming Trainings Being Offered by DHSES
  - Register for DHSES Trainings
  - Request a DHSES LMS Account (if the Student is Brand New to DHSES, or Has NEVER Taken Any DHSES Trainings Before)
  - Submit Up To Date Personal Information to DHSES

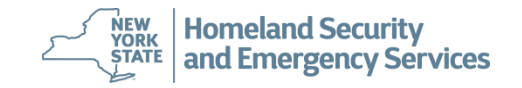

# How Do Students Get Started Using DHSES LMS?

- To Register for DHSES Trainings, a DHSES LMS User Account is Required:
  - For Brand New Students: If you have NEVER taken a training with DHSES before, you will need to request that a DHSES LMS Account be created for you.
  - For Existing Students: If you have taken at least one training with DHSES (in the last 10 years), then you should have received a communication from DHSES as to what your DHSES LMS username and temporary password are. If you have not, please contact DHSES at: LMS@DHSES.NY.GOV
- **NOTE:** To View Available DHSES Trainings, a DHSES LMS User Account is NOT Required
- To Access DHSES LMS Please Follow this Link:

https://Imsportal-dhses.ny.gov/acadisviewer/login.aspx

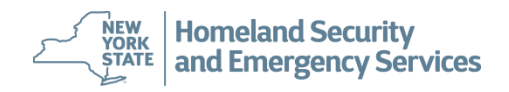

### How Do Students View Available DHSES Trainings?

• Anyone can view Available DHSES Trainings; doing so does not require a DHSES LMS User Account. To view DHSES Trainings click **'Available Training'** as shown below.

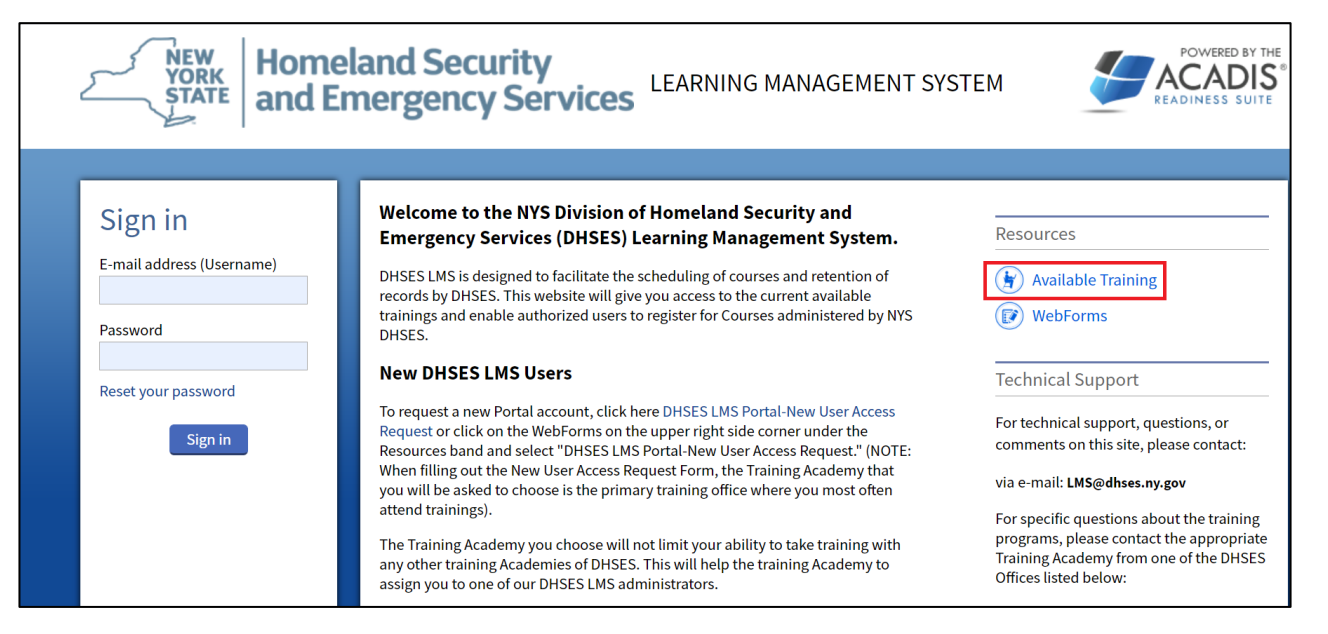

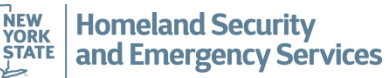

# How Do Students View Available DHSES Trainings?

• This is an example of how DHSES Trainings are displayed in the DHSES LMS. By clicking on an individual training link as shown below, the specific details of that training will be displayed.

| 5    | STATE and Eme                                                                                                | nd Security<br>rgency Service         | es <sup>LEA</sup>   | ARNING MANAG               | GEMENT SYST           | ΈM     |                  |
|------|----------------------------------------------------------------------------------------------------|---------------------------------------|---------------------|----------------------------|-----------------------|--------|------------------|
| lome |                                                                                                    |                                       |                     |                            |                       |        |                  |
|      | Available Training                                                                                           |                                       |                     |                            |                       |        | <b>T</b> Filters |
| ,    | All published current and future training m                                                                  | natching filter criteria is displayed | l. Only autho       | rized users can make re    | equests for enrollmer | nt.    |                  |
|      | Training                                                                                                    | 0 17                                  | ,                   | Registration               |                       |        |                  |
|      | Event 🔺 / Location                                                                                           | Dates                                 | Hours               | Dates                      | Open Seats            | Status |                  |
| Γ    | CONFINED SPACE RESCUE (01-                                                                                   | 02/25/2021 - 02/28/2021               | 6 <mark>h</mark> 0m | 01/11/2021 -               | 13                    | Open   |                  |
|      | 17 - Franklin County                                                                                         |                                       |                     | 02/24/2021                 |                       |        |                  |
| l    | Basic Incident Command<br>System for Initial Response (I-<br>200.c) (11-18-0200) - 100<br>01 - Albany County | 02/24/2021 - 02/26/2021               | 16h 0m              | 10/27/2020 -<br>02/03/2021 | 33                    | Closed |                  |

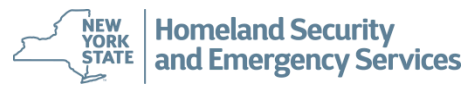

# How Do Students View Available DHSES Trainings?

Training.

• This is an example of the specific details that are displayed after selecting an individual DHSES

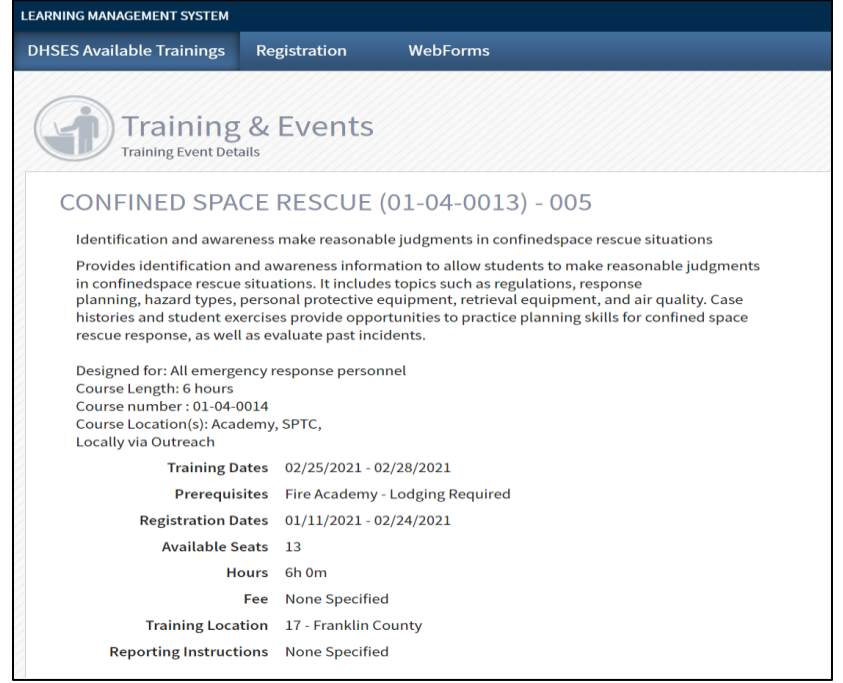

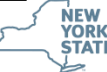

#### How Do Students Request a DHSES LMS Account?

- Brand new students who have never taken a DHSES Training, must first submit a request to have a DHSES LMS account created for them by DHSES Staff.
- To create a DHSES LMS Request, click on 'WebForms'.

| NEW<br>YORK<br>STATE and E                                                                                           | eland Security<br>mergency Services                                                                                                    | STEM                                                                                                    |
|----------------------------------------------------------------------------------------------------|----------------------------------------------------------------------------------------------------|----------------------------------------------------------------------------------------------------|
| Sign in                                                                                                    | Welcome to the NYS Division of Homeland Security and<br>Emergency Services (DHSES) Learning Management System.                                                                                                    | Resources                                                                                                 |
| E-mail address (Username)                                                                                            | DHSES LMS is designed to facilitate the scheduling of courses and retention of                                                                                                    | () Available Training                                                                                     |
| Password                                                                                                    | records by Dr525. This website will give you access to the current available<br>trainings and enable authorized users to register for Courses administered by NYS<br>DHSES.                                                               | WebForms                                                                                                  |
| Poset your password                                                                                                  | New DHSES LMS Users                                                                                                    | Technical Support                                                                                         |
| Sign in                                                                                                    | To request a new Portal account, click here DHSES LMS Portal-New User Access<br>Request or click on the WebForms on the upper right side corner under the<br>Resources band and select "DHSES LMS Portal-New User Access Request." (NOTE: | For technical support, questions, or comments on this site, please contact:                               |
| Chrome is currently blocking pop-up windows, which may                                                               | When filling out the New User Access Request Form, the Training Academy that<br>you will be asked to choose is the primary training office where you most often                                                                           | via e-mail: LMS@dhses.ny.gov                                                                              |
| prevent many features from<br>functioning properly. Please                                                           | attend trainings).                                                                                                    | For specific questions about the training                                                                 |
| update your pop-up blocker<br>to allow pop-ups for this site<br>or contact your support<br>personnel for assistance. | The Training Academy you choose will not limit your ability to take training with<br>any other Training Academies of DHSES. This will help the Training Academy to<br>assign you to one of our DHSES LMS administrators.                  | programs, please contact the appropriat<br>Training Academy from one of the DHSE<br>Offices listed below: |
|                                                                                                    | DHSES Training Academies                                                                                                    | DR: (518) 292-2293                                                                                        |
|                                                                                                    | Office of Disaster Recovery (DR)                                                                                                    | OEM: (518) 292-2351                                                                                       |

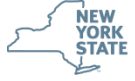

Homeland Security and Emergency Services

# How Do Students Request a DHSES LMS Account?

• Next click 'DHSES LMS Portal- New User Access Request WebForm'

| NEW<br>YORK<br>STATE and Eme                              | d Security<br>rgency Services                                                | IT SYSTEM | POWERED BY THE<br>ACADIS<br>READINESS SUITE |
|-----------------------------------------------------------|------------------------------------------------------------------------------|-----------|---------------------------------------------|
| Home                                                      |                                                                              |           |                                             |
| WebForms                                                  |                                                                              |           |                                             |
| WebForm 🔺                                                 | Description                                                                  |           |                                             |
| DHSES LMS Portal- New User Access<br>Request WebForm      | Please fill this webform to request a new DHSES LMS Portal account.          |           |                                             |
| Request to Change Personal Profile<br>Information WebForm | Please fill this webform to request a change in your personal profile inform | nation.   |                                             |
|                                                           |                                                                              |           |                                             |
|                                                           |                                                                              |           |                                             |

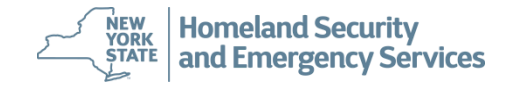

### How Do Students Request a DHSES LMS Account?

The 'New User Access Request WebForm' is displayed. All <u>required</u> fields that must be completed are marked with an asterisk (\*) as shown below. All other fields not marked with an asterisk are optional. Upon completion click 'Submit' this will forward the completed DHSES LMS Account Request to DHSES staff. Requests will take 2-3 days to be reviewed and processed, Students should expect a separate email notification in response.

| DHSES LMS Portal- New User Access Request WebForm                                                                                                    |                  |
|----------------------------------------------------------------------------------------------------|------------------|
| Please be sure that all your contact information is correct on this WebForm. Failure to complete the required fields with correct and verifiable data consideration of your account approval. We need to be sure that we are able to reach you for any required follow-up. | a may impact the |
| All red asterisk(*) fields are mandatory to be filled.                                                                                                    |                  |
| * Please choose your<br>Training Academy with in<br>DHSES                                                                                                    |                  |
| Person Information                                                                                                    |                  |
| Name (First Middle Last,<br>Suffix)         John         Doe         Select an opt         *           Suffix)         * First         Middle         * Last         Suffix                                                                                                |                  |
| ***Note : Primary email address will be your Username to access the DHSES LMS Portal.                                                                                                    |                  |
| * Primary Email Address John.Doe@dhses.gov                                                                                                    |                  |
| Secondary/Work Email<br>Address                                                                                                    |                  |
| * Date of Birth(MM/DD/YYYY) 01/01/1980                                                                                                    |                  |
| more 🕶                                                                                                    |                  |
|                                                                                                    | Back Submit      |

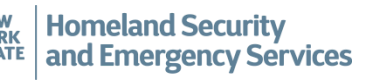

### How Do Students Log Into DHSES LMS?

 To log into DHSES LMS, Students will provide their username (email address) and password then click 'Sign In' as shown below: (*Please note:* the DHSES LMS works best with pop-up blockers disabled).

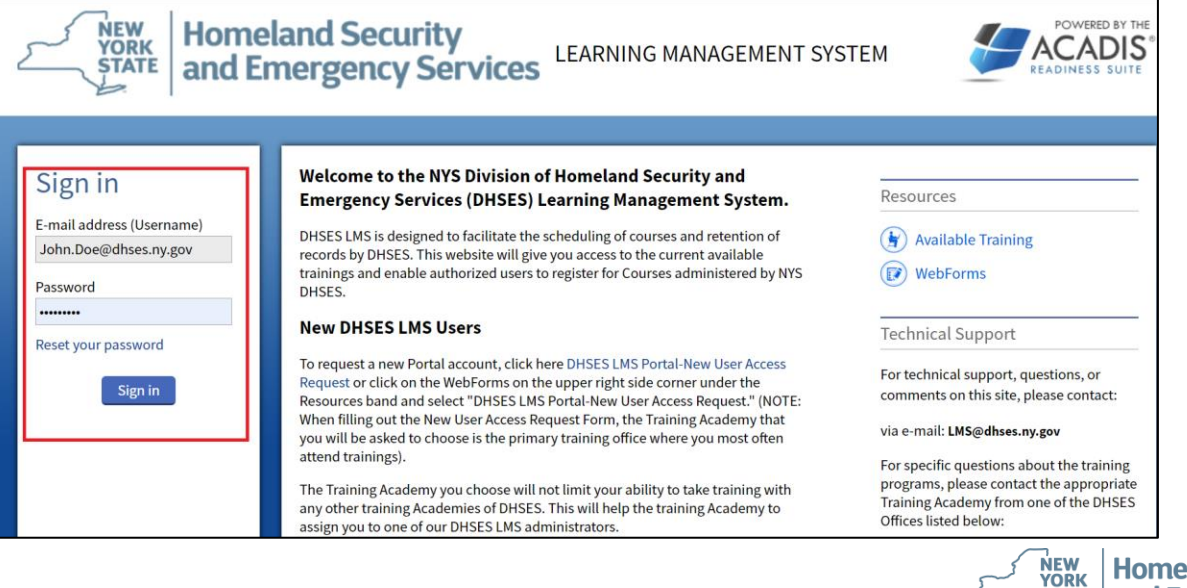

Homeland Security and Emergency Services

STATE

### How Do Students Log Into DHSES LMS?

• Upon logging into DHSES LMS, all Students must agree to DHSES' conduct policy before proceeding any further. Students will do so by clicking **'I Agree'** as shown below:

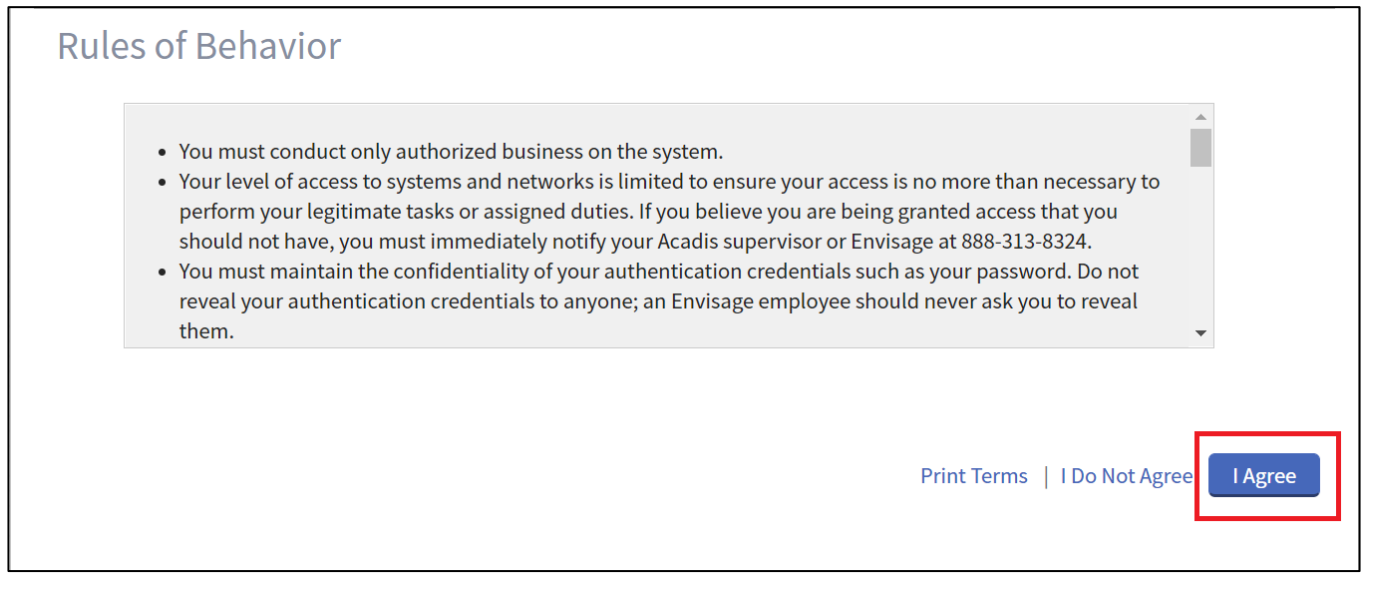

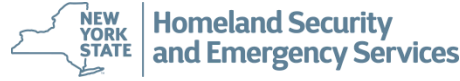

#### How Do Students Reset Their Password?

• To Reset their password, a Student will click on *'Reset Your Password'* as shown below.

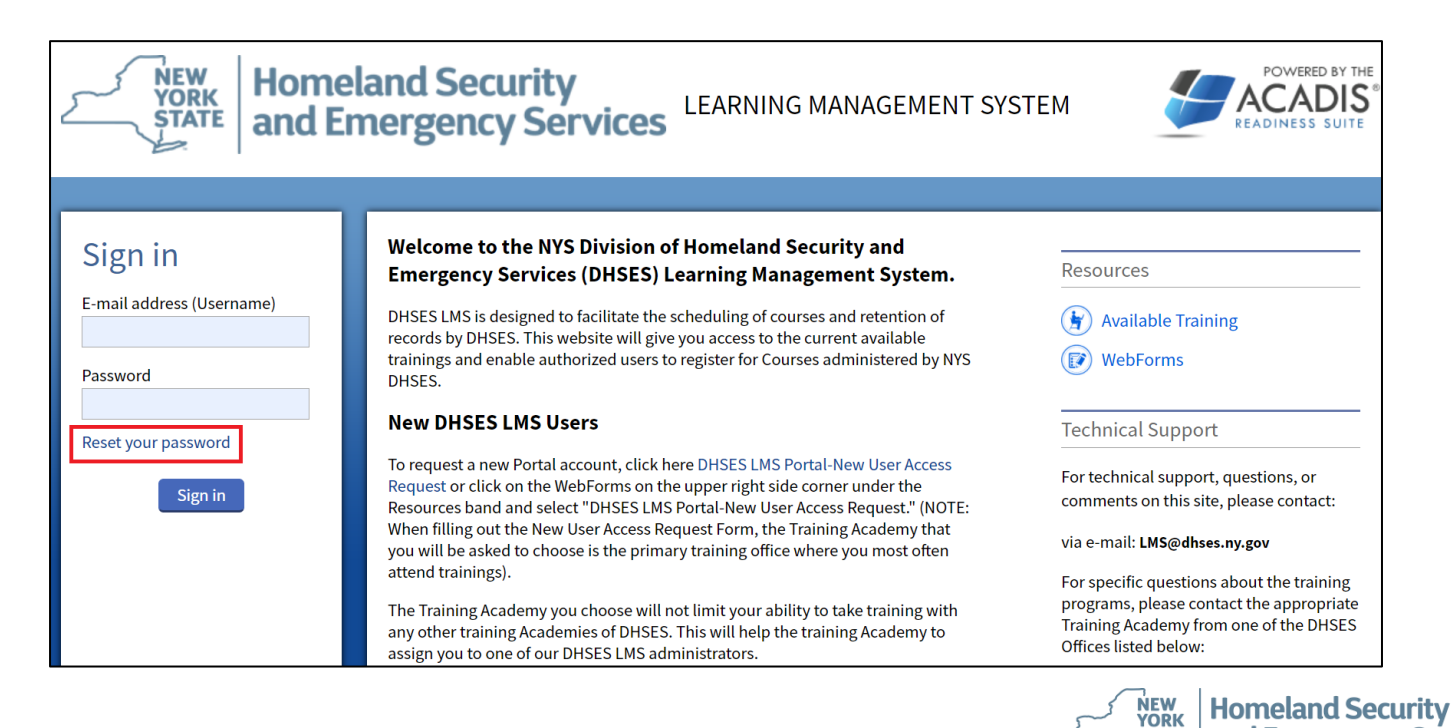

and Emergency Services

STATE

#### How Do Students Reset Their Password?

Next, Student's will enter their email address and click 'Continue' as shown below.
 Subsequently Students will receive an email with their temporary password. Upon logging in successfully, Students will be prompted to change their password.

| Reset Your Pas                                  | sword                                                                                                    |                                                                          |
|-------------------------------------------------|----------------------------------------------------------------------------------------------------|--------------------------------------------------------------------------|
| In the field below, er<br>emailed to you. If yo | ter the email address that you use to sign in. After you click <b>Continue</b> , a<br>I do not receive a reset email within 30 minutes, please try again. The l | a link to reset your password will be<br>ink will be valid for 24 hours. |
|                                                 | * Email Address John.Doe@dhses.ny.gov                                                                                                    |                                                                          |
|                                                 |                                                                                                    | Cance Continue                                                           |
|                                                 |                                                                                                    |                                                                          |

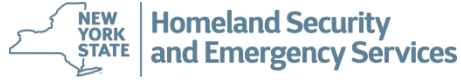

 After logging into DHSES LMS, Students will search for DHSES trainings they want to register for. As shown below, Students can click *'Registration'* from the DHSES LMS navigation pane and then click *'Browse or Sign Up for Training'* as shown below.

| LEARNING MANAGEMENT SYSTEM              |              |          |
|-----------------------------------------|--------------|----------|
| DHSES Available Trainings               | Registration | WebForms |
| Registra                                | tion         |          |
| <b>Q</b> Browse<br>Or Sign Up for Train | ing          |          |

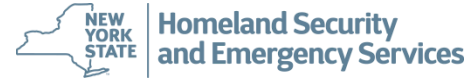

From the results that are returned, Students can view the specific details of a training by clicking on its name; or they can begin the registration process by clicking on the training's *'Register'* button as shown below.

| ISES Available Trainings                                                                                                    | Registration                                                | WebForms                                                         |       |                                                              |                  |                       |                  |
|----------------------------------------------------------------------------------------------------|-------------------------------------------------------------|------------------------------------------------------------------|-------|--------------------------------------------------------------|------------------|-----------------------|------------------|
| Registrat<br>Browse Training                                                                                                    | ion                                                         |                                                                  |       |                                                              |                  |                       |                  |
|                                                                                                    | וס                                                          |                                                                  |       |                                                              |                  |                       | <b>Y</b> Filters |
| Available Trainii                                                                                                    | 6                                                           |                                                                  |       |                                                              |                  |                       |                  |
| AVAIIADLE ITAINII<br>All published current and fu<br>Training                                                                                         | '&<br>ture training match                                   | ning filter criteria is displayed.                               | _     | Registration                                                 | _                |                       | <br>_            |
| AVAILADLE ITAINII<br>All published current and fu<br>Training<br>Event & / Location                                                                   | 'D<br>ture training match                                   | ning filter criteria is displayed.<br>Dates                      | Hours | Registration<br>Dates                                        | Open Seats       | Status                |                  |
| AVAILADLE TRAININ<br>All published current and fu<br>Training<br>Event & / Location<br>DCJS SWAT Operators<br>002<br>State Preparedness Tra<br>(SPTC) | 'b<br>ture training match<br>(07-19-0029) -<br>ining Center | ning filter criteria is displayed. Dates 06/01/2021 - 07/09/2021 | Hours | Registration           Dates         03/03/2021 - 05/27/2021 | Open Seats<br>19 | <b>Status</b><br>Open | <br>Regist       |

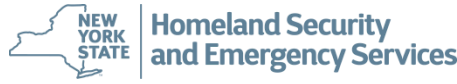

• When viewing the details of a DHSES Training, it is important that Students pay attention to any **prerequisites** the training may have. In addition, the prerequisites also communicate important information the Student needs to provide if for example they are to be eligible for

lodging.

| LEARNING MANAGEMENT SYSTEM                                                                                                    |                                                                                                    |                                                                                                    |  |  |  |
|----------------------------------------------------------------------------------------------------|----------------------------------------------------------------------------------------------------|----------------------------------------------------------------------------------------------------|--|--|--|
| DHSES Available Trainings                                                                                                    | Registration                                                                                                    | WebForms                                                                                                    |  |  |  |
| DCJS Reality Ba                                                                                                    | ased Trainin                                                                                                    | g Instructor Course (07-19-0028) - 003                                                                                                    |  |  |  |
| DCJS Reality Based Train                                                                                                    | ning Instructor Cours                                                                                                    | e                                                                                                    |  |  |  |
| The Reality Based Training Instructor course was designed to prepare instructors to conduct reality-<br>based training, in accordance with Municipal Police Training Council guidelines. The course consists<br>of 5 days training and combines lectures and practical exercises with a focus on safety, equipment,<br>training principles, and methodologies designed to give trainers the skills necessary to develop and<br>conduct scenario-based training. In order to attend this training, students must be certified firearms<br>or defensive tactics instructors. Seating will be limited, and not everyone who registers will get to<br>attend. Preference will be given to those instructors who will be utilized to teach these skills at local<br>training academies.<br>Topics Include<br>Physiology effects of high stress, safely conducting reality based training, equipment used, scenario<br>development and planning, use of force review and practical exercises.<br>Course Provider |                                                                                                    |                                                                                                    |  |  |  |
| Training [                                                                                                    | ates 04/05/2021 -                                                                                                    | 04/06/2021                                                                                                    |  |  |  |
| Prerequi                                                                                                    | sites Do you wante<br>What is the C<br>Select your R<br>To attend this<br>Select the cri<br>What discipli<br>Are you a Cer | ed lodging?<br>ounty where you report to work?<br>esidence County:<br>course you must meet one of the criteria listed below as defined in NYS CPL and be authorized to carry a firearm in the course of your offical duties.<br>teria that best describes you.<br>ne are you representing for this course?<br>tified Firearms or Defensive Tactics Instructor (DCJS)? You must email your DCJS certificate to SPTC. Info@dhses.ny.gov. |  |  |  |

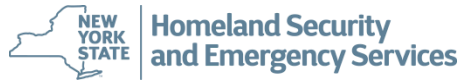

 After clicking the 'Register' button for a DHSES Training; if a Student has already registered for DHSES Trainings previously, DHSES LMS will display a similar screen to the one shown below. This is just to make sure the Student is aware of this fact in order to avoid any scheduling conflicts. To proceed past this, click the 'Continue Registration' button as shown below.

|                                                |                                                                             |                                                           |                                   |                                    |                                                                               |                                         | Federic        |
|------------------------------------------------|-----------------------------------------------------------------------------|-----------------------------------------------------------|-----------------------------------|------------------------------------|-------------------------------------------------------------------------------|-----------------------------------------|----------------|
| ES Available Trainings                         | Registration                                                                | WebForms                                                  |                                   |                                    |                                                                               |                                         |                |
| Registrat<br>Request Enrollmen                 | tion<br>at for Training Event                                               |                                                           |                                   |                                    |                                                                               |                                         |                |
| Request Enrollr<br>Please supply the following | nent<br>g information to reque                                              | est enrollment. Req                                       | uests will be reviewed            | prior to final enrollment. The Pri | ivacy Act of 1974 may apply                                                   | to this form. Additional Details        | ŝ              |
| REGISTRANT INFOR                               | MATION                                                                      |                                                           |                                   |                                    |                                                                               |                                         |                |
|                                                |                                                                             | Course D                                                  | CJS SWAT Operators (0             | 7-19-0029)-002 🛞                   |                                                                               |                                         |                |
|                                                |                                                                             | * Registrant Fe                                           | derice, JB (NY0405804             | )                                  |                                                                               |                                         |                |
| Click "Continue Re                             | egistration" to request                                                     | t enrollment in add                                       | ition to other courses,           | or drag below to prioritize the co | ourse as an alternative to ot<br>State Preparedness<br>Training Center (SPTC) | her courses.<br>06/01/2021 - 07/09/2021 | ≡              |
| Initial Response to                            | o Active Shooters (IRi                                                      | AS) (07-25-0007) (2                                       | 2)                                |                                    |                                                                               | Regu                                    |                |
| 1 Init                                         | ial Response to07-2                                                         | 5-0007) - 002                                             |                                   | Pending (Registered)               | State Dranaradners                                                            |                                         | uesting 1 of 1 |
|                                                |                                                                             |                                                           |                                   | C I change (meganerea)             | Training Center (SPTC)                                                        | 03/17/2021-03/17/2021                   | uesting 1 of 1 |
| You may                                        | rnot prioritize the cour                                                    | rse below the pendi                                       | ng enrollment request.            | - remaining (surgissioned)         | Training Center (SPTC)                                                        | 03/17/2021 - 03/17/2021                 | uesting 1 of 1 |
| You may                                        | r not prioritize the course                                                 | rse below the pendi<br>ed in the following                | ng enrollment request.<br>Courses | C renard (regurero)                | Training Center (SPTC)                                                        | 03/17/2021 - 03/17/2021                 | uesting 1 of 1 |
| You may<br>In addition, this stud<br>Rescue    | y not prioritize the coun<br>dent is already enroll<br>Task Force fo07-19-0 | rse below the pendi<br>ed in the following<br>2009) - 001 | ng enrollment request.<br>Courses | - reading (requireces)             | State Preparedness<br>Training Center (SPTC)                                  | 03/17/2021 - 03/17/2021                 | uesting 1 of 1 |

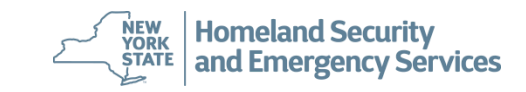

• To register for a DHSES Training, Students must complete all sections of the form that is displayed and provide all the information that is required.

| LEARNING MANAGEMENT SYSTEM                                                                                                    |                                                                                                    |
|----------------------------------------------------------------------------------------------------|----------------------------------------------------------------------------------------------------|
| DHSES Available Trainings Registration                                                                                                    | WebForms                                                                                                    |
| Registration<br>Request Enrollment for Training Event<br>Request Enrollment<br>Please supply the following information to request<br>REGISTRANT INFORMATION | enrollment. Requests will be reviewed prior to final enrollment. The Privacy Act of 1974 may apply to this form. <u>Additional Details</u> |
|                                                                                                    | Course DCJS SWAT Operators (07-19-0029) - 002 (=)                                                                                          |
|                                                                                                    | * Registrant Smith, JB (NY0405804)                                                                                                    |
| Sending 0                                                                                                    | Organization No employment is recorded                                                                                                    |
| Studen                                                                                                    | t Supervisor No supervisor is available in Acadis                                                                                          |

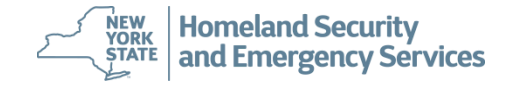

 Prerequisites allow Students to provide required information as it relates to their eligibility to take a DHSES Training or communicate any needs they may have such as the need for lodging. Student's will click on each 'Update Fulfillment' button for each prerequisite as shown below.

| R | EGISTRANT PREREQUISITES                                                                                                    |                                         |                    |
|---|----------------------------------------------------------------------------------------------------|-----------------------------------------|--------------------|
|   | Do you require lodging?                                                                                                    | This prerequisite is not fulfilled.     | Update Fulfillment |
|   | To attend this course you must meet one of the<br>criteria listed below as defined in NYS CPL and be<br>authorized to carry a firearm in the course of your | 🟢 This prerequisite is not fulfilled.   | Update Fulfillment |
|   | offical duties. Select the criteria that best describes<br>you.                                                                                             |                                         |                    |
|   | Discipline You Are Representing For This Course                                                                                                    | This prerequisite is not fulfilled.     | Update Fulfillment |
|   | County Where Your WORK Office Is Located *If you<br>are from outside NY State use the last item in list -<br>Out of State -Not Listed                       | 📳 This prerequisite is not fulfilled.   | Update Fulfillment |
|   | County Where You LIVE **If you are from outside NY<br>State use the last item in list-Out of State-Not Listed                                               | III This prerequisite is not fulfilled. | Update Fulfillment |

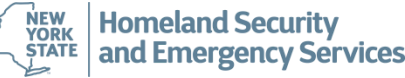

- There are generally 4 steps in completing a prerequisite in DHSES LMS as shown below:
  - 1. Completing the actual prerequisite
  - 2. Providing clarifying comments as they are needed
  - 3. Marking the prerequisite as complete; Students do have the option to save their progress and come back to the complete the prerequisite by selecting *'I Want to Finish Later'*

NEW YORK

STATE

Homeland Security

and Emergency Services

20

4. Clicking 'Save'

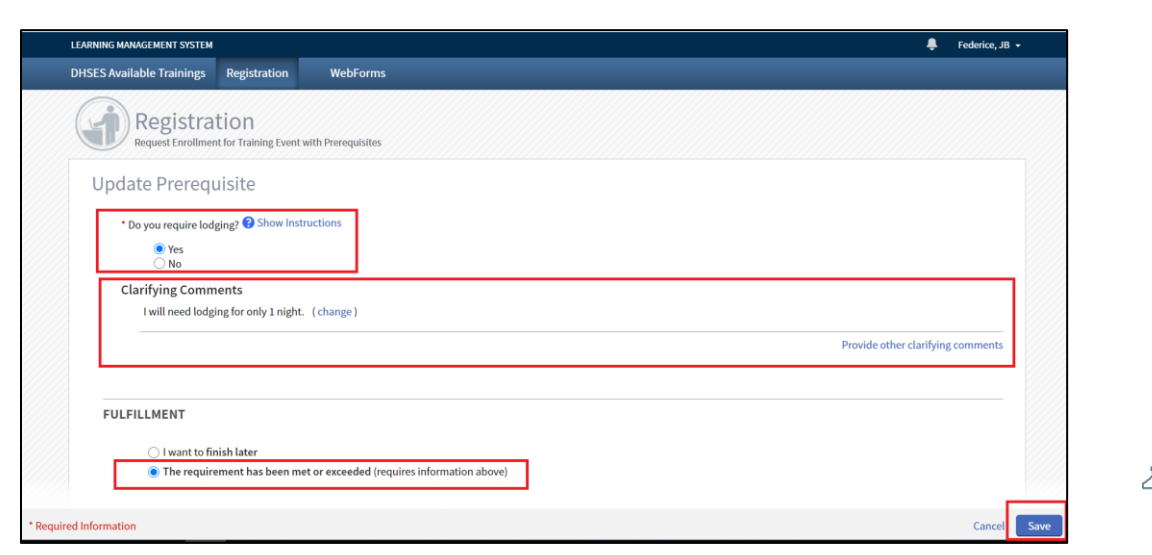

- As Students address each required section of their Registration, they should see each section
  of the page populate as a running checklist that they have successfully completed it as shown
  below. However, if sections are not completed the 'Submit Request' button will be disabled
  (greyed out) until they have.
- At anytime Students can 'Cancel' their request, click 'Finish Later' to save it and comeback to complete it at another time.

|            | County Where Your WORK Office Is Located *If you                                                              | 📴 The following fulfills this requirement: |                                      |
|------------|----------------------------------------------------------------------------------------------------|--------------------------------------------|--------------------------------------|
|            | Out of State -Not Listed                                                                                      | Response Provided<br>Jefferson County      |                                      |
|            |                                                                                                    | Change Documentation                       |                                      |
|            | County Where You LIVE **If you are from outside NY<br>State use the last item in list-Out of State-Not Listed | This prerequisite is not fulfilled.        | Update Fulfillment                   |
|            |                                                                                                    | more 🕶                                     |                                      |
| d Informat | tion                                                                                                    |                                            | Cancel   Finish Later Submit Request |
|            |                                                                                                    |                                            | VORK<br>STATE and Emergency Services |

As Students address each required section of their Registration, they should see each section
of the page populate as a running checklist that they have successfully completed it as shown
below. Upon completion of all sections, Students will click on 'Submit Request' (which should
be enabled) to send their request onto DHSES for review.

|        | LEARNING MANAGEMENT SYSTEM                                                                                                    |                                                                                                    |
|--------|----------------------------------------------------------------------------------------------------|----------------------------------------------------------------------------------------------------|
|        | DHSES Available Trainings Registration WebForms                                                                                                    |                                                                                                    |
|        | To attend this course you must meet one of the<br>criteria listed below as defined in NYS CPL and be<br>authorized to carry a firearm in the course of your<br>offical duties. Select the criteria that best describes<br>you. | The following fulfills this requirement: Response Provided 1-Police Officer as defined by NYS CPL 1.20 Change Documentation |
|        | Discipline You Are Representing For This Course                                                                                                    | The following fulfills this requirement: Response Provided Citizen/Community Volunteer Change Documentation                 |
|        | County Where Your WORK Office Is Located *If you<br>are from outside NY State use the last item in list -<br>Out of State -Not Listed                                                                                          | The following fulfills this requirement: Response Provided Jefferson County Change Documentation                            |
|        | County Where You LIVE **If you are from outside NY<br>State use the last item in list-Out of State-Not Listed                                                                                                    | The following fulfills this requirement: Response Provided Albany County Change Documentation                               |
|        |                                                                                                    | more *                                                                                                    |
| * Requ | red Information                                                                                                    | Cancel   Finish Later Submit Request                                                                                        |

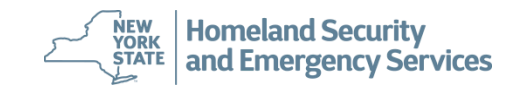

 Once a Student's Registration Request has been submitted, The Student's Registration Screen will now show their PENDING request. Students will receive a separate enrollment email notification from DHSES once their request has been approved and they have been enrolled into the training. Students should allow 2 to 3 days for DHSES to complete their review process.

|                                                                  | STSTEM                                                                                          |                                              |                                                                                   |                                                                       |                                                                                                    |                                       |
|------------------------------------------------------------------|-------------------------------------------------------------------------------------------------|----------------------------------------------|-----------------------------------------------------------------------------------|-----------------------------------------------------------------------|----------------------------------------------------------------------------------------------------|---------------------------------------|
| DHSES Available Train                                            | ings Registration                                                                               | WebForms                                     |                                                                                   |                                                                       |                                                                                                    |                                       |
| Regi                                                             | stration                                                                                        |                                              |                                                                                   |                                                                       |                                                                                                    |                                       |
| Find Traini                                                      | ng Events                                                                                       |                                              |                                                                                   |                                                                       |                                                                                                    |                                       |
| Enrollment                                                       | or Training<br>Requests                                                                         |                                              |                                                                                   |                                                                       | <b>Y</b> Filter                                                                                         | s Request Enrollmer                   |
| Enrollment<br>By default, request                                | or Training<br>Requests<br>for enrollment are shown                                             | for upcoming and cur                         | rrent events. Completed training is sh                                            | own only when the registration                                        | <b>T</b> Filter                                                                                         | s Request Enrollmen<br>urse end date. |
| Enrollment<br>By default, request<br>Event Start                 | or Training<br>Requests<br>for enrollment are shown<br>Training Event                           | for upcoming and cur                         | rrent events. Completed training is sh<br>Student / NYID                          | own only when the registration<br>Submitted                           | T Filten<br>period extends beyond the co<br>Request Status                                              | s Request Enrollmer                   |
| Enrollment<br>By default, request<br>Event Start =<br>06/01/2021 | or Training<br>Requests<br>is for enrollment are shown<br>Training Event<br>DCJS SWAT Operators | 1 for upcoming and cur<br>(07-19-0029) - 002 | rrent events. Completed training is sh<br>Student / NYID<br>Smith, JB (NY0405804) | own only when the registration<br>Submitted<br>03/18/2021<br>12:39 AM | Tilter       a period extends beyond the correct status       Request Status       Pending (Registered) | s Request Enrollmer                   |

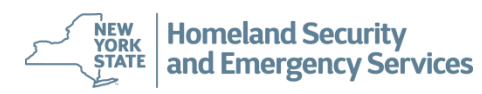

 For all changes to a Student's personal information (i.e., name change, new email address, etc.) Students will need to submit a webform through the DHSES LMS website. Click '*Webforms*' as shown below:

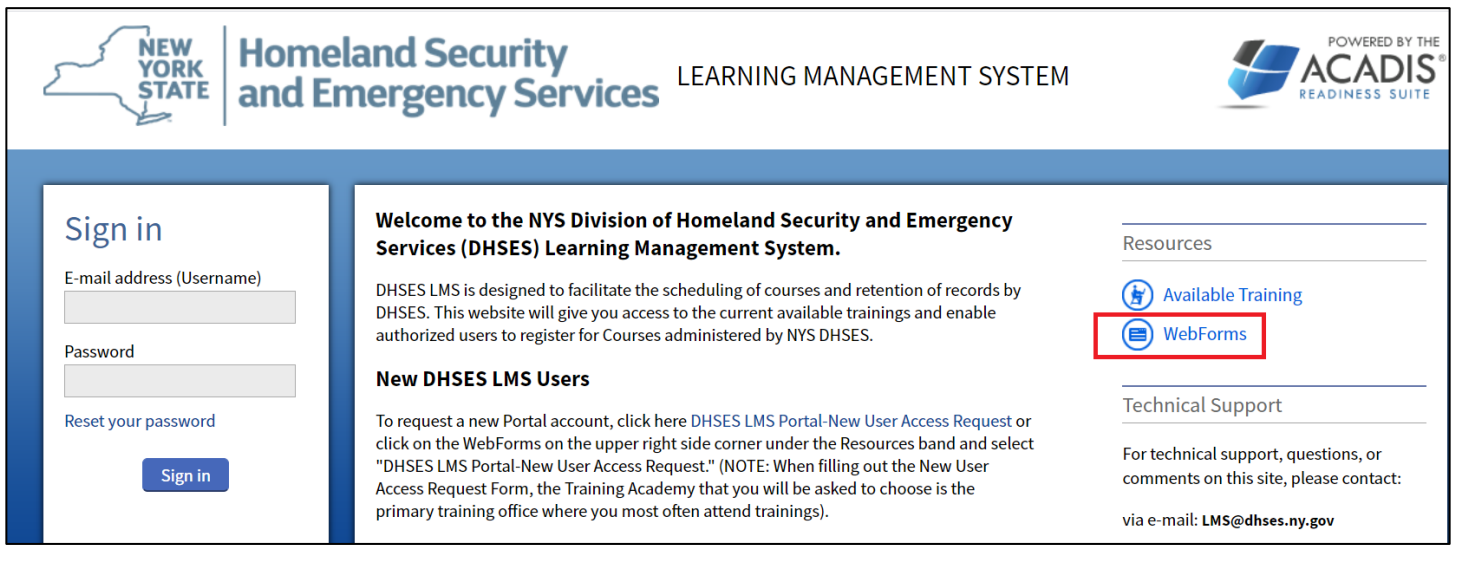

• Click 'Request to Change Personal Profile Information WebForm' as shown below:

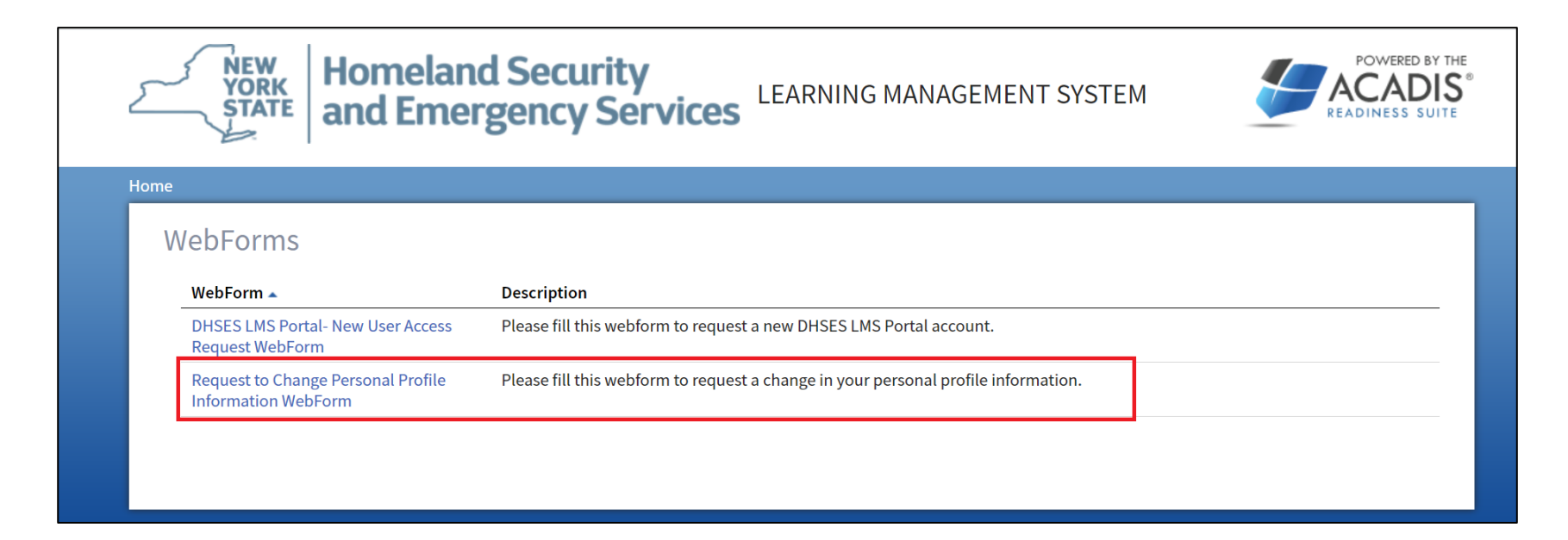

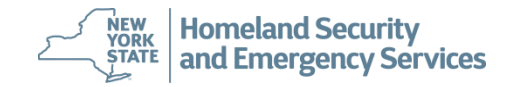

• The *'Request to Change Personal Profile Information Webform'* displays. Please be aware that while some fields are optional. All required fields that must be completed are delineated with an asterick (\*)

with an asterisk (\*).

| NEW YORK STATE         Homeland Security and Emergency Services         LEARNING MANAGEMENT SYSTEM         POWERD BY THE                                                                                                    |
|----------------------------------------------------------------------------------------------------|
| Home                                                                                                    |
| Request to Change Personal Profile Information WebForm<br>Please be sure that all your contact information is correct on this WebForm. Failure to complete the required fields with correct and verifiable data may impact the<br>consideration of your change in the personal profile. We need to be sure that we are able to reach you for any required follow-up.<br>All red astrick(*) fields are mandatory to be filled. |
| Primary Organization                                                                                                    |
| Please choose your training academy with in DHSES ?                                                                                                    |
| Personal Information                                                                                                    |
| *Required Information Back Submit                                                                                                    |

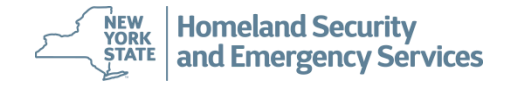

- In addition to all required data fields in this form, the Student will need to complete the section
  of the form that is most relevant to their personal data that needs to be updated. The sections
  of the webform include:
  - Primary Organization (this section is always required)
  - Personal Information (this section is always required)
  - Change Personal Information (Person's Name)
  - Change Primary Email Address
  - Change Primary Address
  - Change Primary Phone Number
  - Change Primary Organization

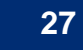

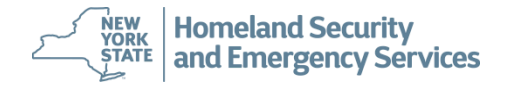

# How Do Students Request Assistance or Ask Questions?

- Students who require assistance or have questions are encouraged to reach out to DHSES for support.
- General questions, DHSES LMS technical support, etc. can be submitted by email to: LMS@DHSES.NY.GOV
- For specific questions about the training programs, please contact the appropriate Training Academy:
  - Office of Disaster Recovery (DR) -- (518) 292-2293
  - Office of Emergency Management (OEM) -- (518) 292-2351
  - Office of Fire Prevention and Control (OFPC) -- (518) 474-6746
  - Office of Interoperable and Emergency Communications (OIEC) -- (518) 322-4911
  - State Preparedness Training Center (SPTC) -- (315) 768-5689

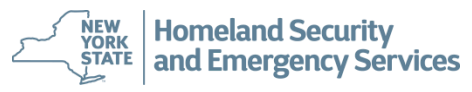